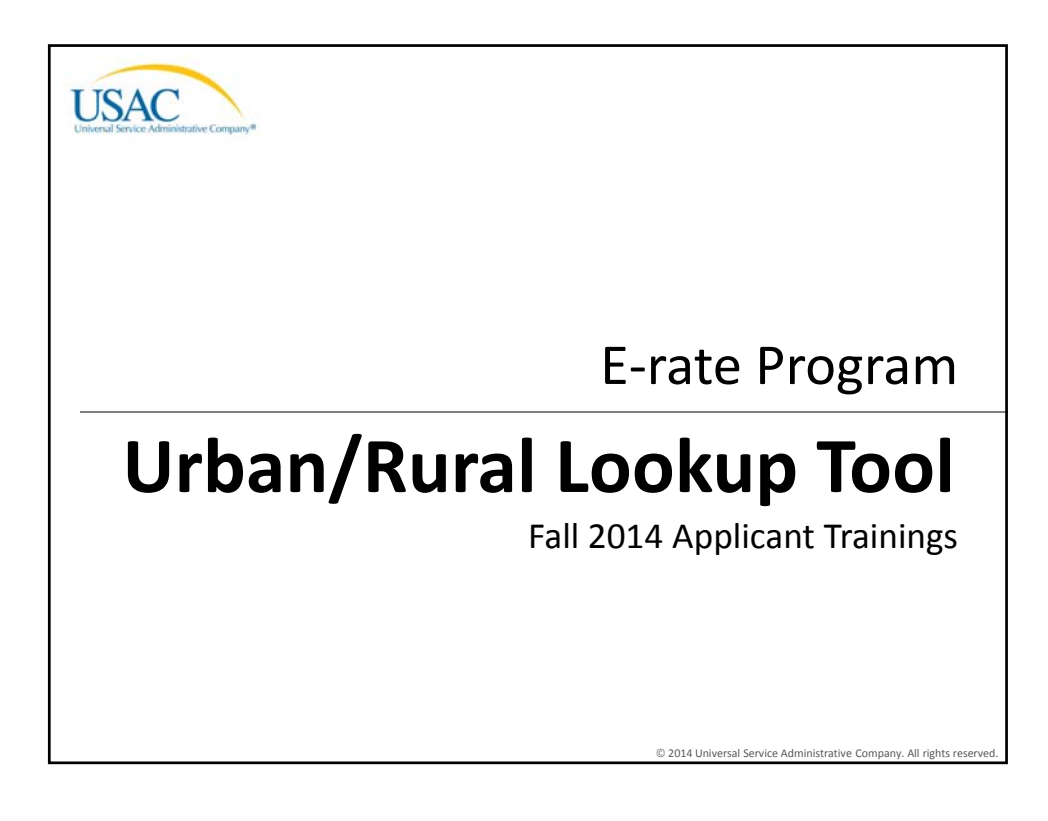

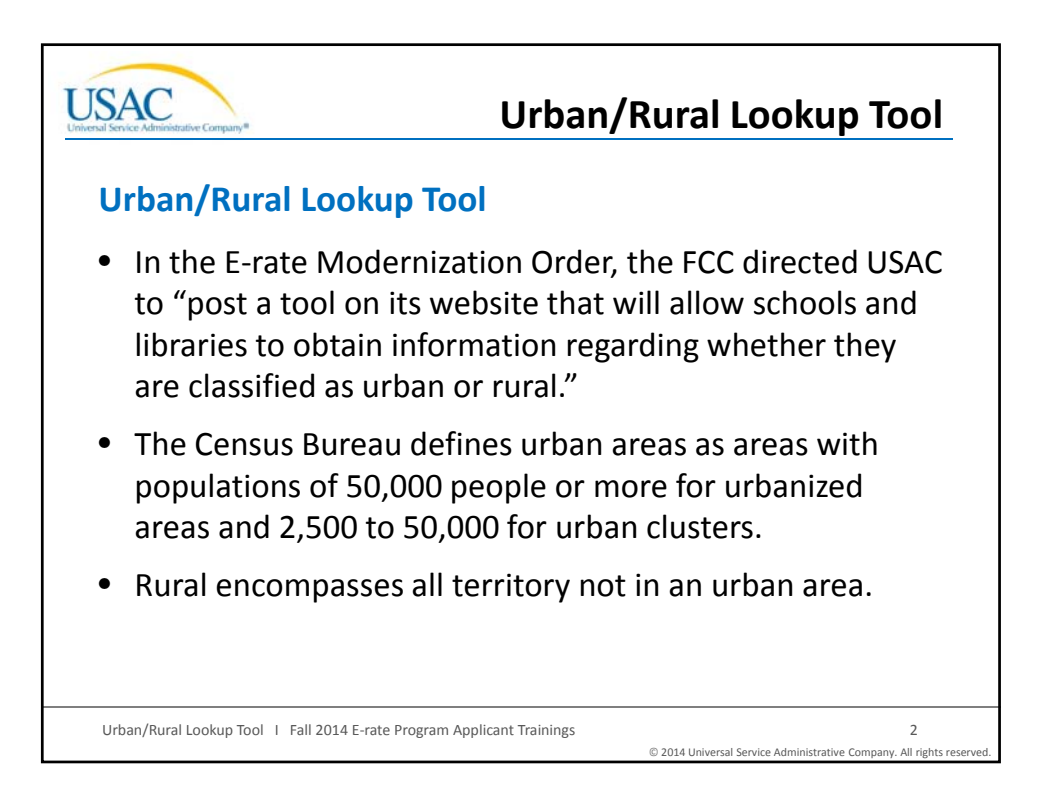

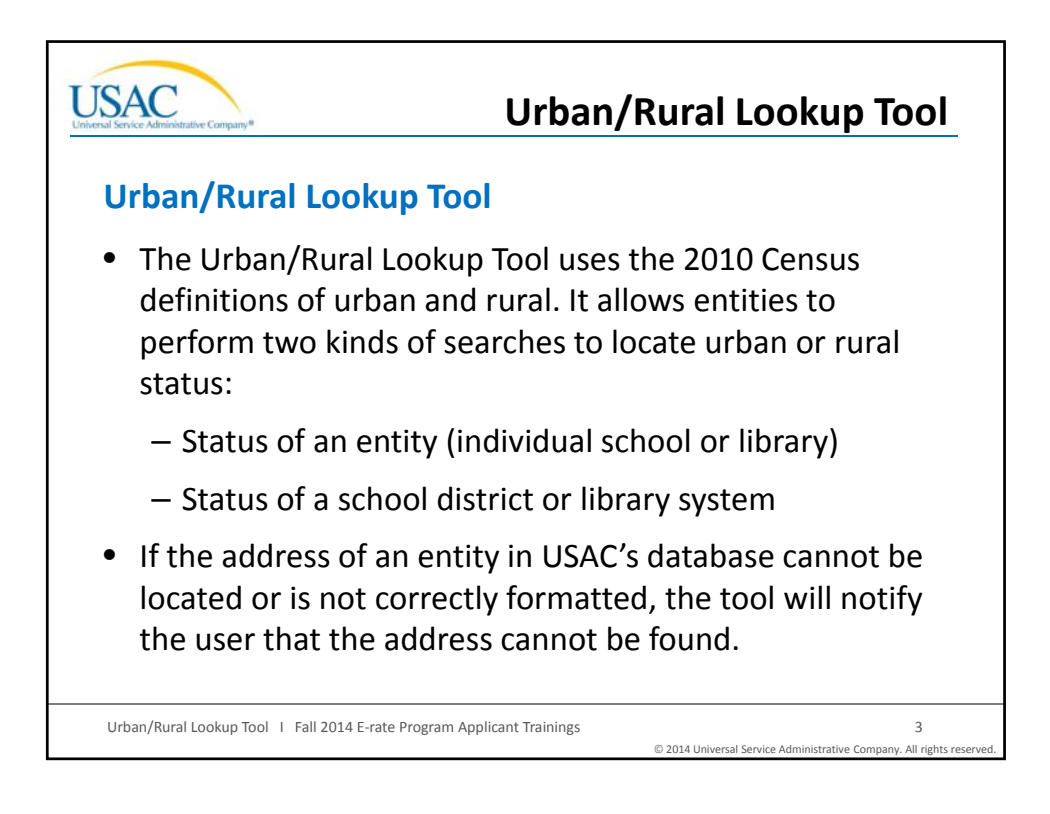

| chools a | nd Libraries (E-rate)                                                                                                    |
|----------|----------------------------------------------------------------------------------------------------|
|          | Urban/Rural Lookup Tool                                                                                                    |
|          | This tool is designed to help school districts, library systems, and individual schools and libraries determine the individual and<br>aggregate urban vs. rural status which could be used in calculating the maximum discount used in a request for funds.<br>This tool is intended for information purposes only; no data or results from this tool will be submitted to USAC. |
|          | Choose the entity type for which you want to determine the rural/urban status                                                                                                    |
|          | School district     Ubrary system                                                                                                    |
|          | <ul> <li>Individual school</li> <li>Individual library</li> </ul>                                                                                                    |
|          |                                                                                                    |
|          | Copyright © 2014 USAC                                                                                                    |

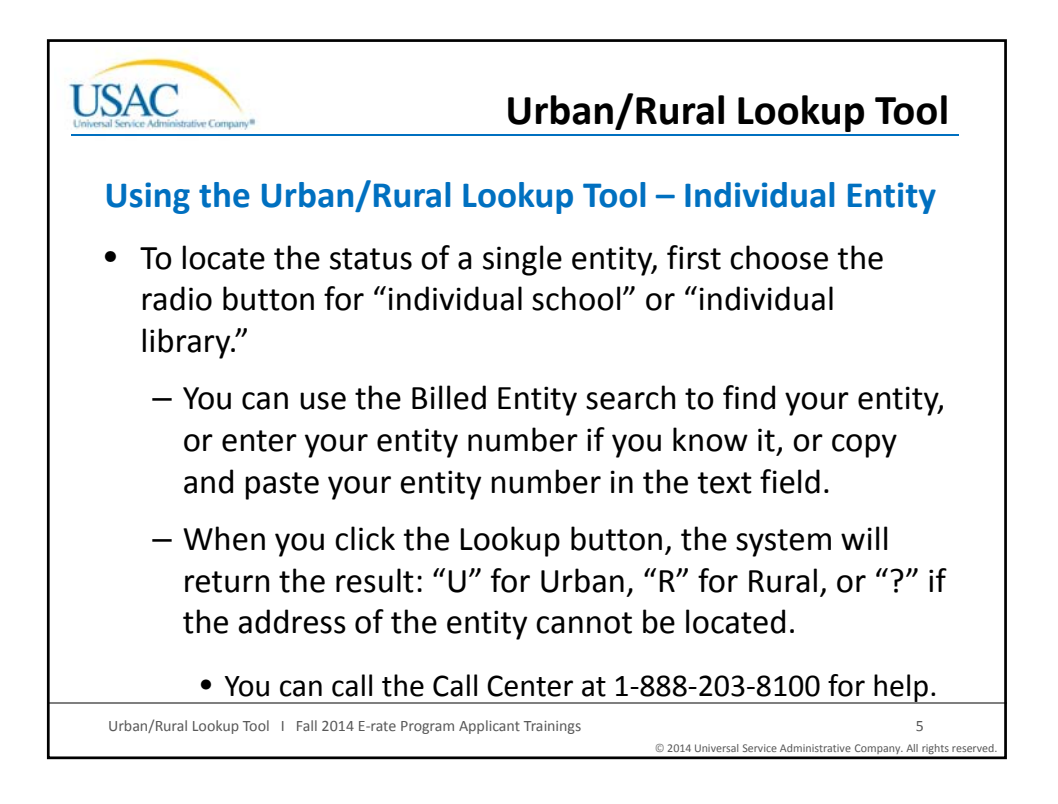

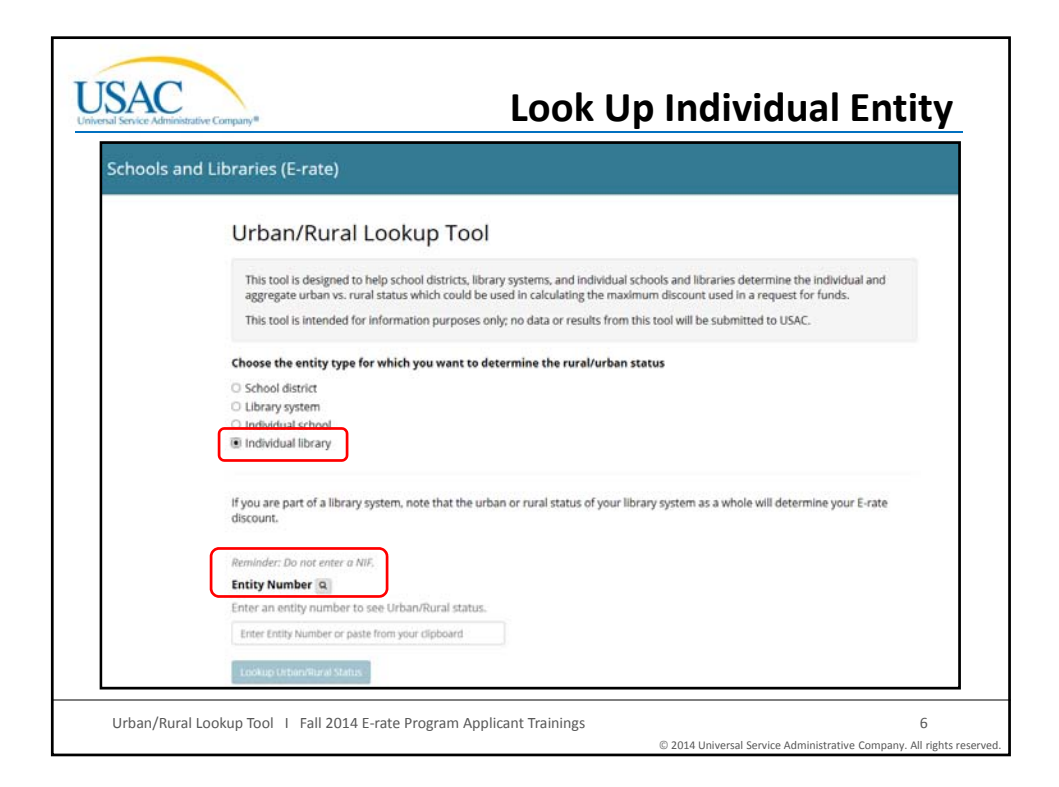

| USAC                                                                                                    | Look Up Individual                                                                                        | Entity                                |
|----------------------------------------------------------------------------------------------------|----------------------------------------------------------------------------------------------------|---------------------------------------|
| Reminder: Do not enter a NIF.<br>Entity Number a<br>Enter an entity number to see Urban/Run<br>Enter Entity Number or pasts from your clipi | •<br>ral status.<br>board                                                                                 |                                       |
| l Librarie<br>Entity Number                                                                                                    | Search                                                                                                    | ×                                     |
| Urb Select at least on<br>Entity type<br>This School District<br>4820 School                                                                | e (1) entity type and one or more other criteria below. Name State/face/face/face/face/face/face/face/fac |                                       |
| This & Library<br>Choos<br>O Schi<br>O Libr                                                                                                 | State/territory Zip code                                                                                  | Close                                 |
| Urban/Rural Lookup Tool I Fall 2014 E-rate P                                                                                                | rogram Applicant Trainings<br>© 2014 Universal Service Administrat                                        | 7<br>ive Company. All rights reserved |

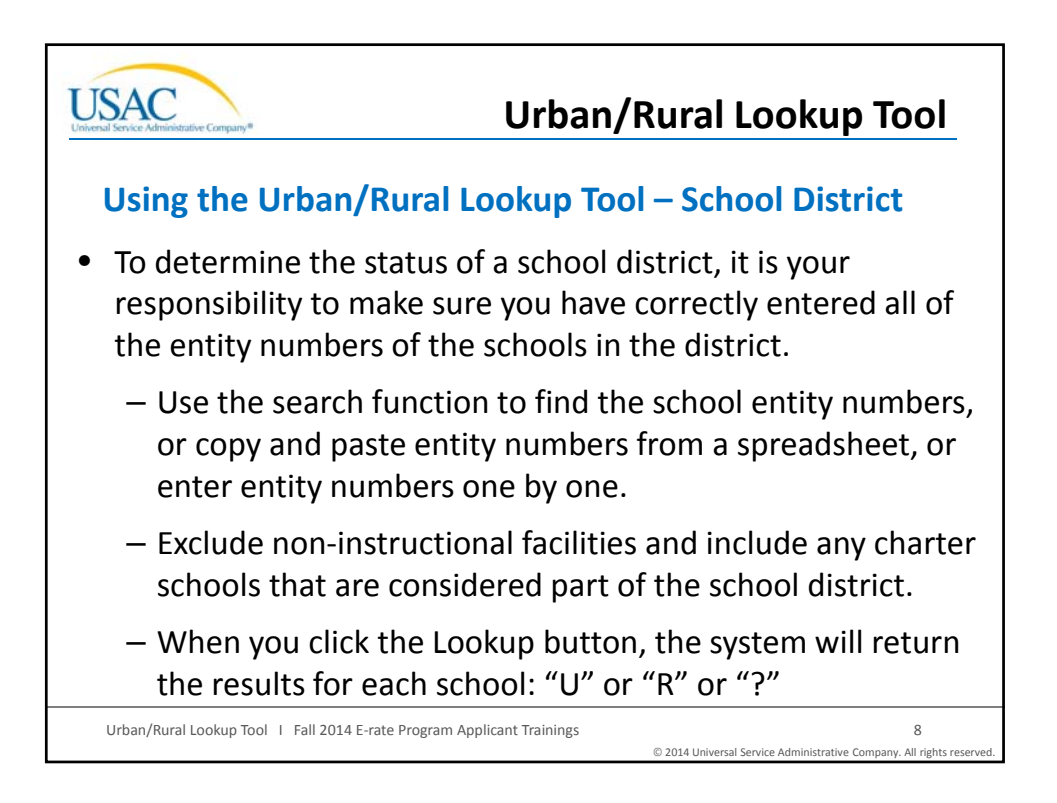

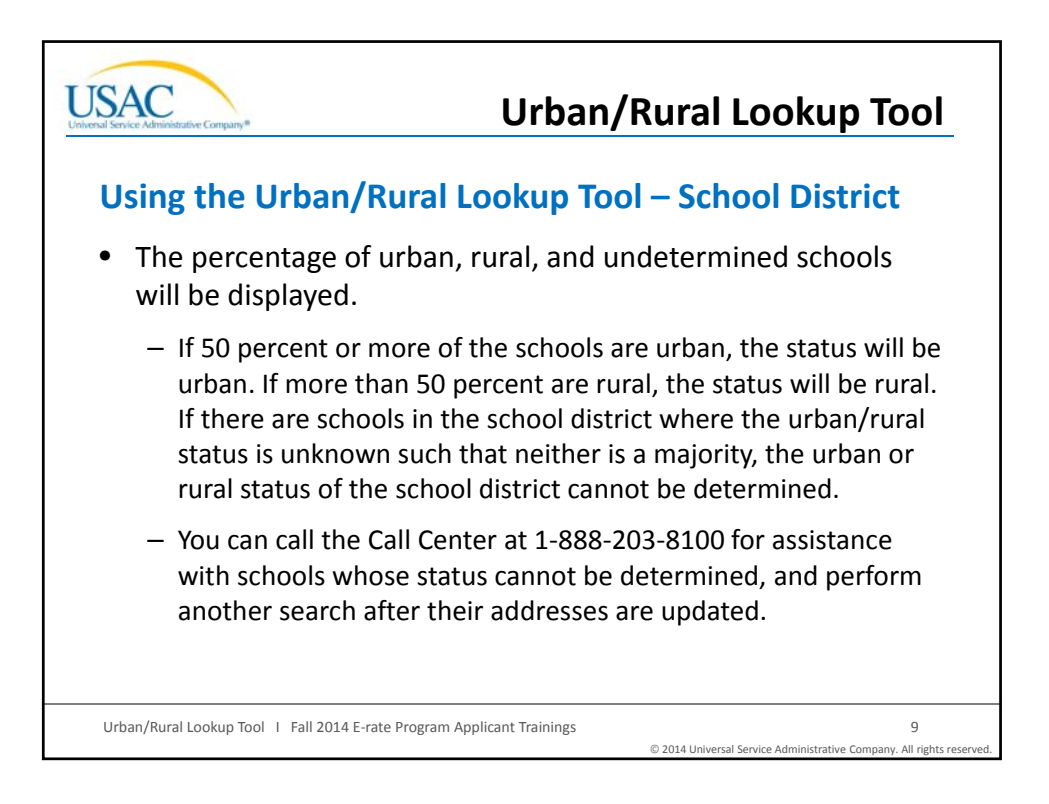

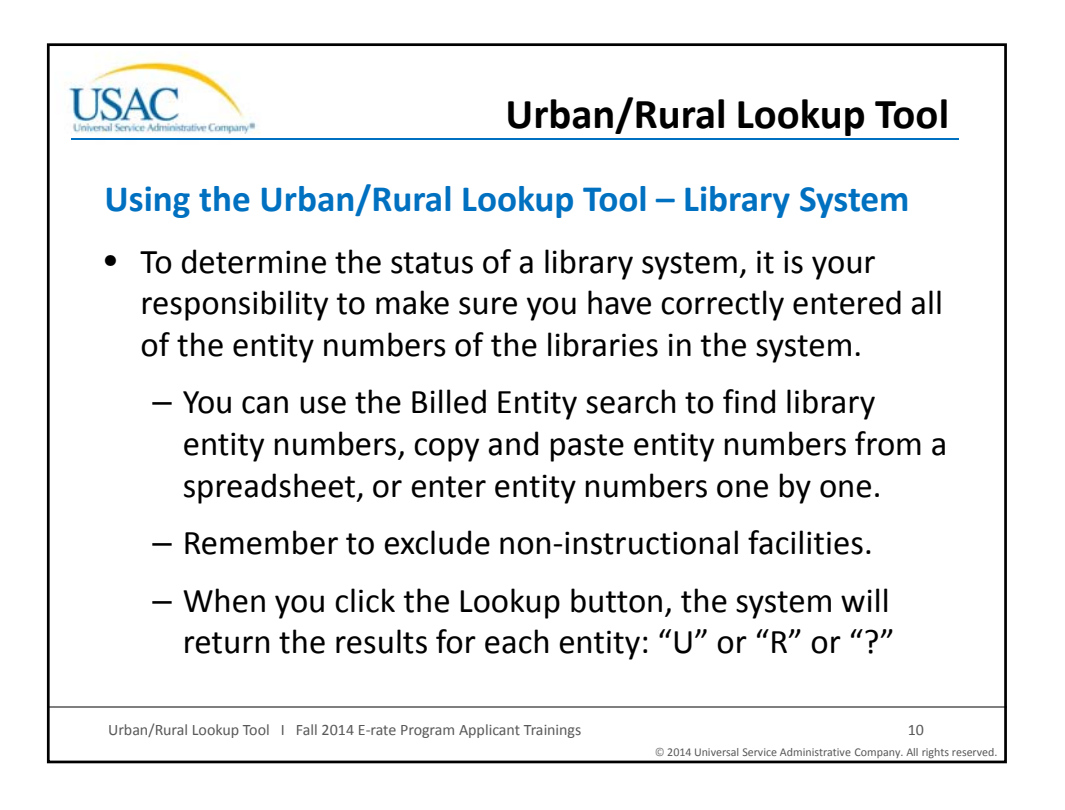

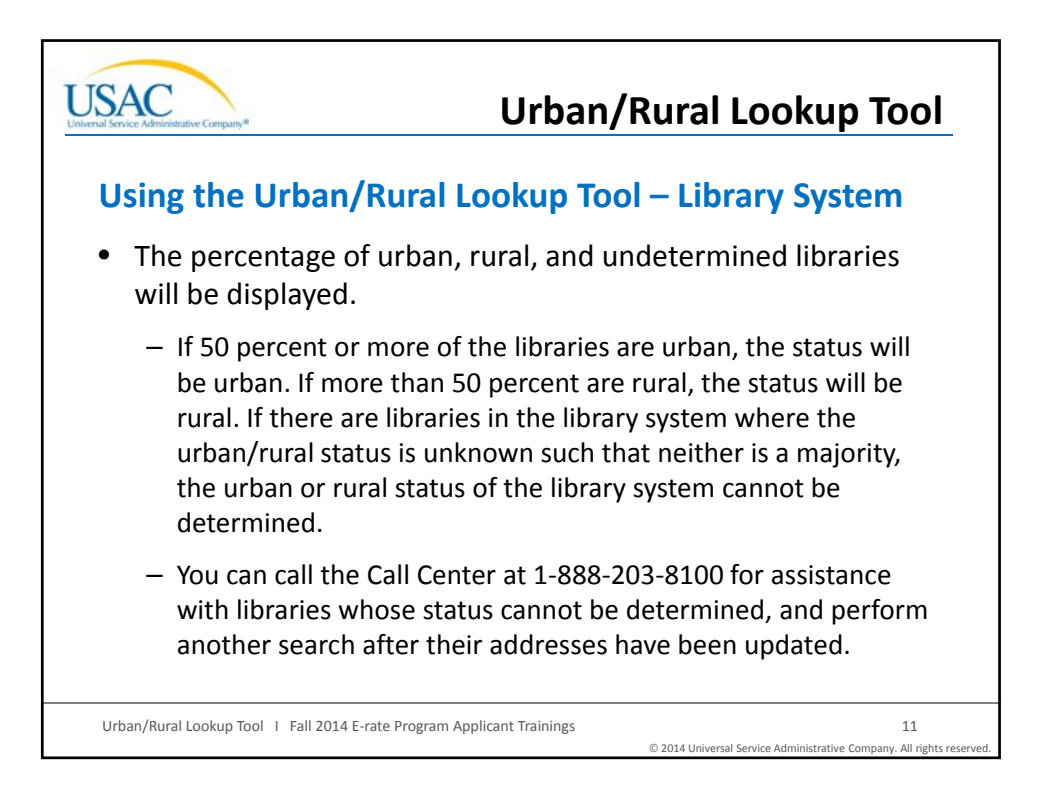

| choose the entity type for which you w                                                                         | ant to determine the rural/urban status                                                                                                    |
|----------------------------------------------------------------------------------------------------|----------------------------------------------------------------------------------------------------|
| School district                                                                                                |                                                                                                    |
| O Library system                                                                                               |                                                                                                    |
| Individual school     Individual library                                                                       |                                                                                                    |
| Remove entity numbers for non-inst     For a single school with multiple loca     Reminder: Do not enter NIFs. | ratios estruous are part of the school usafter<br>ructional facilities (even those with classrooms), including administration building<br>ations, remove all entity numbers but that of the main school. |
| Entity Number(s) Q                                                                                             |                                                                                                    |
| Enter one or more entity numbers to see                                                                        | the individual and aggregate Urban/Rural status.                                                                                                    |
| Enter Entity Numbers or paste from your clip                                                                   | poard                                                                                                    |

| e Administrative Company®                                                 |                                                                                 |                                                                                                    | p Sci                                                  |                       |                  |  |
|---------------------------------------------------------------------------|---------------------------------------------------------------------------------|----------------------------------------------------------------------------------------------------|--------------------------------------------------------|-----------------------|------------------|--|
| There were errors                                                         | s found with <b>3</b> of the entities entered. (Show                            | v/Hide)                                                                                                    |                                                        |                       |                  |  |
| The percentages                                                           | of your entities in each status are:                                            |                                                                                                    |                                                        |                       |                  |  |
| Rural (R):                                                                |                                                                                 |                                                                                                    |                                                        |                       |                  |  |
| Urban (U):                                                                | 20%                                                                             |                                                                                                    |                                                        |                       |                  |  |
| Cannot be determ                                                          | hined (?):                                                                      | read Correct the orrects) and the                                                                                           |                                                        |                       |                  |  |
| Discourse                                                                 | A DELLA TO THE OFFICE OFFICE OF THE                                             | ered. Correct the error(s) and try                                                                                          | again.                                                 |                       |                  |  |
|                                                                           | due to the error(s) encount                                                     |                                                                                                    |                                                        |                       |                  |  |
|                                                                           | ue er or s er conte                                                             | ,,,                                                                                                    |                                                        |                       |                  |  |
| Discount CANNOT<br>Results<br>Entity Number                               | Name                                                                            | Street Address                                                                                                    | Туре                                                   | Status                |                  |  |
| Results<br>Entity Number                                                  | Name<br>ROBINSON PARK ELEM SCHOOL                                               | Street Address<br>65 BEGLEY ST<br>AGAWAM MA, 010                                                                            | <b>Type</b><br>SCHOOL                                  | Status<br>2           | ×                |  |
| Discount CANNOT<br>Results<br>Entity Number<br>1<br>2                     | Name<br>ROBINSON PARK ELEM SCHOOL<br>AGAWAM MIDDLE SCHOOL                       | Street Address<br>65 BEGLEY ST<br>AGAWAM MA, 010<br>68 MAIN ST<br>AGAWAM MA, 01001                                          | Type<br>SCHOOL<br>SCHOOL                               | Status<br>D           | ×                |  |
| Discount CANNOT<br>Results<br>Entity Number<br>1<br>2<br>3                | Name<br>ROBINSON PARK ELEM SCHOOL<br>AGAWAM MIDDLE SCHOOL<br>AGAWAM HIGH SCHOOL | Street Address<br>65 BEGLEY ST<br>AGAWAM MA, 010<br>68 MAIN ST<br>AGAWAM MA, 01001<br>760 COOPER ST<br>AGAWAM MA, 01001     | Type<br>SCHOOL<br>SCHOOL<br>SCHOOL                     | Status<br>D<br>U      | ×                |  |
| Discount CANNOT<br>Results<br>Entity Number<br>1<br>2<br>3<br>xyz123      | Name<br>ROBINSON PARK ELEM SCHOOL<br>AGAWAM HIGH SCHOOL                         | Street Address<br>65 BEGLEY ST<br>AGAWAAN MA, 010<br>68 MAIN ST<br>AGAWAAN MA, 01001<br>760 COOPER ST<br>AGAWAAN MA, 01001  | Type<br>SCHOOL<br>SCHOOL<br>SCHOOL<br>SCHOOL           | Status<br>D<br>U<br>D | x<br>x<br>x      |  |
| Discount CANNOT<br>Results<br>Entity Number<br>1<br>2<br>3<br>xyz123<br>4 | Name ROBINSON PARK ELEM SCHOOL AGAWAM HIGH SCHOOL SOME SCHOOL                   | Street Address<br>65 DEGLEY ST<br>AGAWAAM MA, 0100<br>68 MAIN ST<br>AGAWAAM MA, 01001<br>760 CODPER ST<br>AGAWAAM MA, 01001 | Type<br>SCHOOL<br>SCHOOL<br>SCHOOL<br>SCHOOL<br>SCHOOL | Status<br>2<br>0<br>2 | X<br>X<br>X<br>X |  |

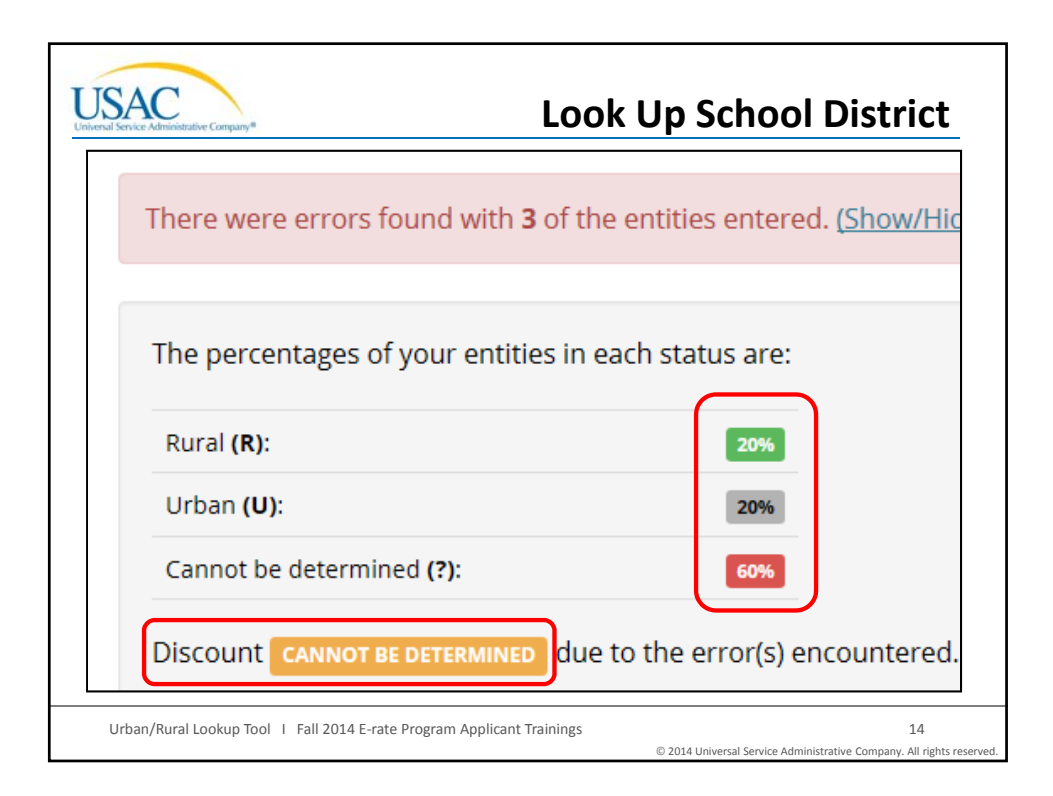

| JSAC                                                                       | ve Company®                              |                                | Lool   | <ul> <li>Up School District</li> </ul>                                                                                                    |  |  |  |
|----------------------------------------------------------------------------|------------------------------------------|--------------------------------|--------|----------------------------------------------------------------------------------------------------|--|--|--|
| There were errors found with <b>3</b> of the entities entered. (Show/Hide) |                                          |                                |        |                                                                                                    |  |  |  |
|                                                                            |                                          |                                |        |                                                                                                    |  |  |  |
| There were erro                                                            | rs found with <b>3</b> of the entities e | entered. <u>(Show/Hide)</u>    |        |                                                                                                    |  |  |  |
| Entity Number                                                              | Name                                     | Street Address                 | Туре   | Error                                                                                                    |  |  |  |
| 1                                                                          | ROBINSON PARK ELEM SCHOOL                | 65 BEGLEY ST<br>AGAWAM MA, 010 | SCHOOL | The address for this entity was not found in the<br>Census data. Please call the Client Service Bureau<br>at 1-888-203-8100 for assistance. |  |  |  |
| xyz123                                                                     |                                          | ,                              | SCHOOL | Entity not found. Please call the Client Service<br>Bureau at 1-888-203-8100 for assistance.                                                |  |  |  |
| 4                                                                          | SOME SCHOOL                              | AGAWAM MA, 01001               | SCHOOL | No address found for this entity. Please call the<br>Client Service Bureau at 1-888-203-8100 for<br>assistance.                             |  |  |  |
|                                                                            |                                          |                                |        |                                                                                                    |  |  |  |
|                                                                            |                                          |                                |        |                                                                                                    |  |  |  |
| Urban/Rural L                                                              | ookup Tool   Fall 2014 E-rate F          | Program Applicant Trai         | inings | 15                                                                                                    |  |  |  |
|                                                                            |                                          |                                |        | © 2014 Universal Service Administrative Company. All rights                                                                                 |  |  |  |

| ntity Number | Alere a                   | Church Addunce                    | <b>T</b> | - |   |
|--------------|---------------------------|-----------------------------------|----------|---|---|
|              | ROBINSON PARK ELEM SCHOOL | 65 BEGLEY S                       | SCHOOL   | ? | × |
|              | AGAWAM MIDDLE SCHOOL      | 68 MAIN ST<br>AGAWAM MA, 01001    | SCHOOL   | U | × |
|              | AGAWAM HIGH SCHOOL        | 760 COOPER ST<br>AGAWAM MA, 01001 | SCHOOL   | R | * |
| yz123        |                           | - i                               | SCHOOL   | 2 | , |
|              | SOME SCHOOL               | AGAWAM MA, 01001                  | SCHOOL   | 2 | × |

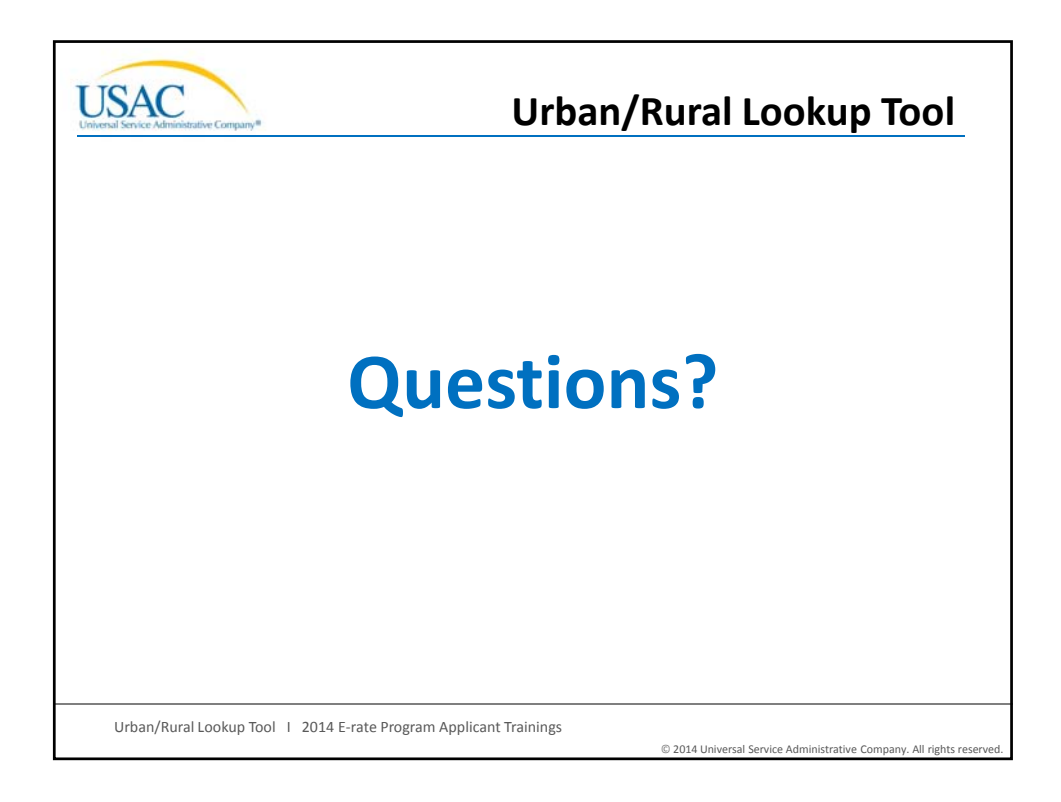

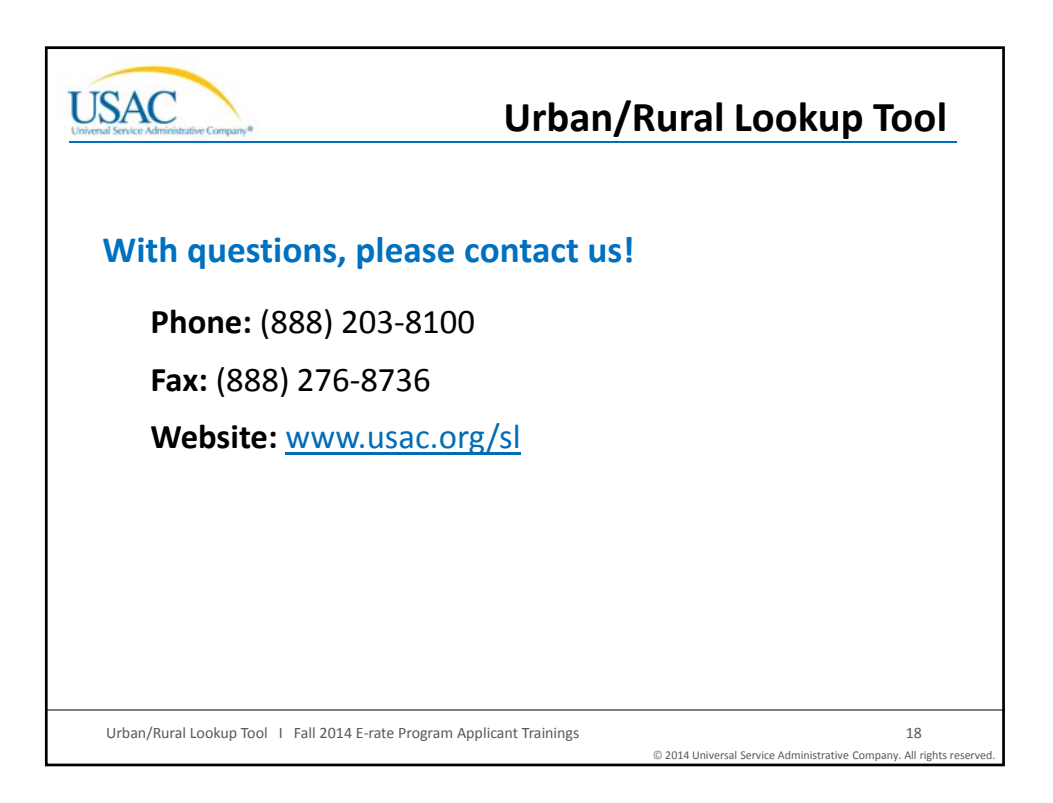